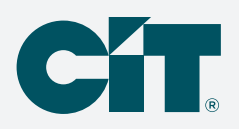

# Payments made easier with C-PropertyPay.

## Making a one-time payment is easier with our online payment option, C-PropertyPay.

Payment options include check, Visa®, Mastercard®, Discover® and American Express®.

#### Make a payment

- Go to https://propertypay.cit.com
- Select the Pay Now button
- Review and agree to the Terms & Conditions by selecting Yes

#### **Property details**

- Enter the required property information
- Select either Pay by eCheck or Pay by Card

#### **Payment details**

- Enter your payment information
- Select the I Agree checkbox in the payment summary
- Select the Next button to continue

#### Verify payment

- Review your payment details
  - If you need to make a change, select edit to return to payment details or the property section
  - Select cancel to delete all the information and start over
- If all the information is correct, select the Submit Payment button

## Next, you will see the Payment Confirmation, which includes:

- Payment confirmation number
- Email address where the payment confirmation will be sent
- Option to print or cancel the payment, if needed

#### **Payment tips**

- Select the help icon for more information on what is required for each field
- The payment summary lists the payment amount, convenience fees, if any, and a total amount paid

Payments submitted prior to 8:00 p.m. CT Monday through Friday, excluding holidays, are processed the same day. Our customer service team is available to assist users with navigating C-PropertyPay at 866.800.4656 or servicec-propertypay@cit.com

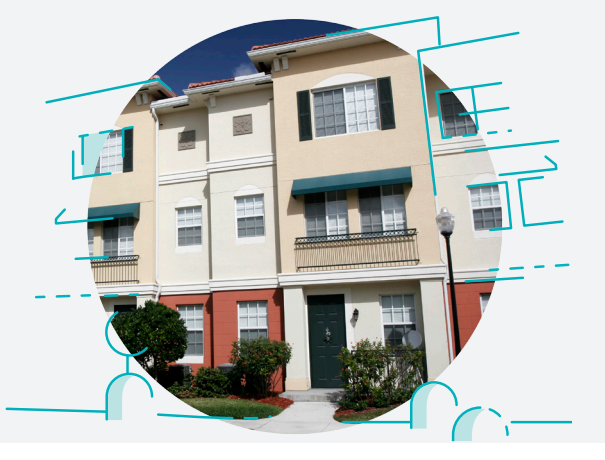

| Welcome to CIT, we hope         | e you like the                   | new page. Wi     | hen     |
|---------------------------------|----------------------------------|------------------|---------|
| you login please use your       | email and r                      | iot your user no | ime.    |
| Sign Up                         |                                  | ogin             |         |
|                                 | Pay Now                          |                  |         |
| Make a one-time payme           | nt at any tim                    | e by selecting   | Pay     |
| B                               | ar by Mail                       |                  |         |
| 0                               | antact CIT                       |                  |         |
| Fees may app                    | ly for online poyn<br>wendby CIT | ents.            |         |
|                                 |                                  |                  |         |
|                                 |                                  |                  |         |
| Pay Now - Confirm Prope         | rtv                              |                  | Sign Up |
|                                 | ,                                |                  |         |
| First Name *                    | Last Nam                         | ••               |         |
|                                 |                                  |                  |         |
| Email Address *                 |                                  |                  |         |
|                                 |                                  |                  |         |
| Phone Number *                  |                                  |                  |         |
| USA (+1) V                      |                                  |                  |         |
|                                 |                                  |                  |         |
| Property Details                |                                  |                  |         |
| Management ID * 🕐               |                                  |                  |         |
| ACRI COMMERCIAL REALTY INC (PA) |                                  |                  |         |
| Association ID *                |                                  |                  |         |
|                                 |                                  |                  |         |
| West Oaks Condo Assn            |                                  |                  |         |
| Property / Account Number*      |                                  |                  |         |
|                                 |                                  |                  |         |
| Address Line 1 *                |                                  | Unit #           |         |
|                                 |                                  | (optional)       |         |
| Address Line 2                  |                                  |                  |         |
| (optional)                      |                                  |                  |         |
|                                 |                                  | Zip Code *       |         |
| City * State *                  |                                  |                  |         |

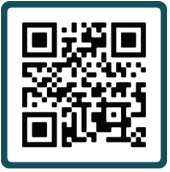

### Scan to make your payment

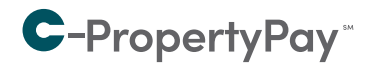

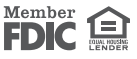